# 申請放棄床位操作說明

放棄床位申請推出系統線上化 請各位同學至<mark>校務系統</mark>上<u>D.2.0.05.bn放棄床</u> 位申請進行申請

## 放棄床位操作流程

1、學生須於規定時限內,未繳費前至WAC學生資 訊系統直接至D.2.0.05bn放棄床位申請完成填報 存檔,審核結果以e-mail通知後,完成後續程序。 請注意:若您未滿18歲同學應予您的法定代理人閱讀、 瞭解並同意本同意書之所有內容。若您勾選【我已詳 閱並同意上述內容】,則視為您已取得法定代理人之 同意。

2、如有特殊情况,請洽宿舍承辦人#2823

第一步驟

## 登入校務系統

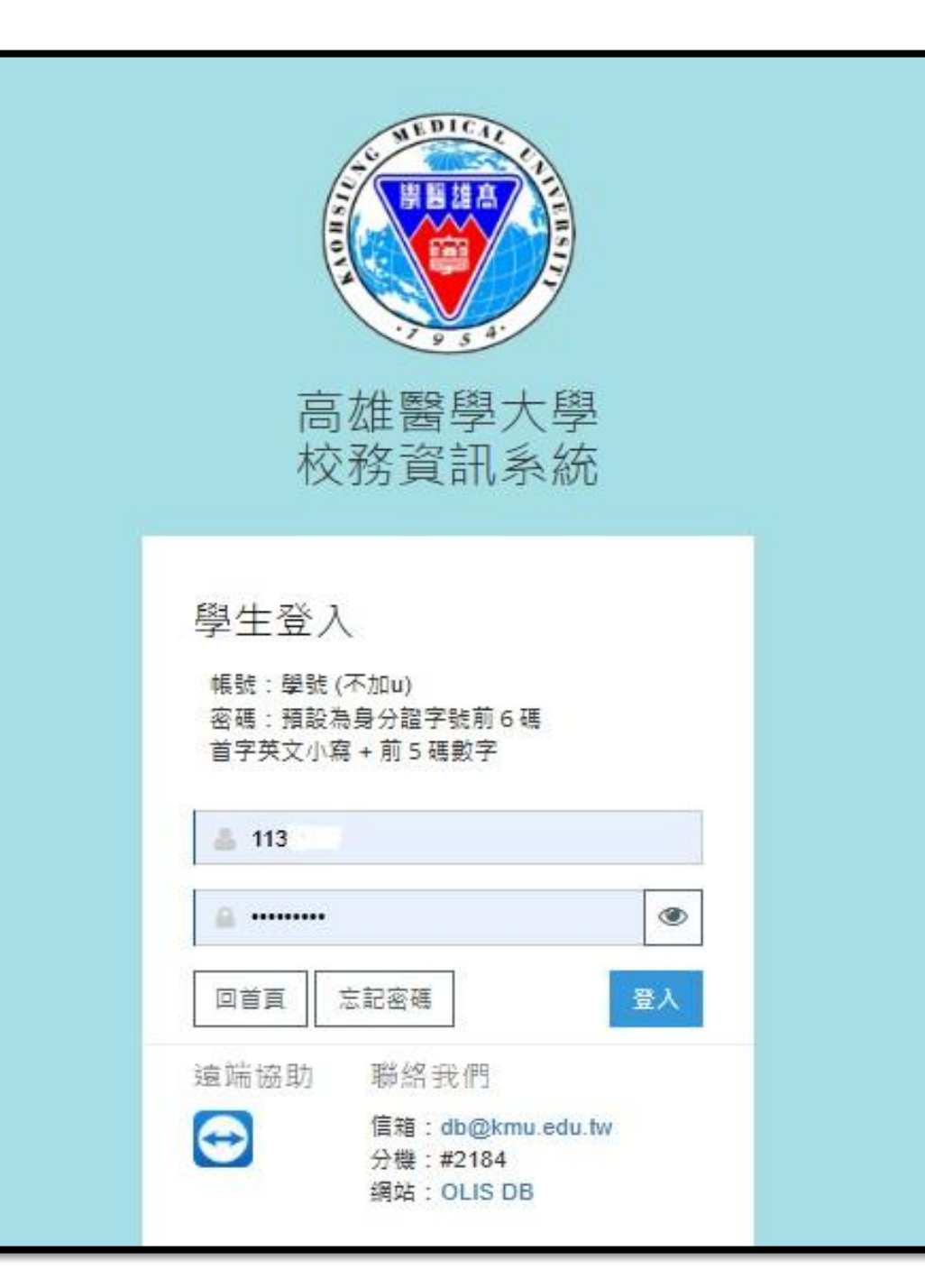

第二步驟

### 選取D.2.0.05.bn

放棄床位申請

| 宿舍 |   |                           |   |  |
|----|---|---------------------------|---|--|
|    | + | D.2.0.01n.宿舍申請            |   |  |
|    | ÷ | D.2.0.05.an.宿舍申請結果查詢      |   |  |
|    | ٠ | <u>D.2.0.05.bn.放棄床位申請</u> |   |  |
|    | + | D.2.0.07.a.校內住宿當日批次點名     | I |  |
|    | + | D.2.0.09.記點資料查詢           |   |  |
|    | ÷ | D.2.0.07.校內住宿請假資料維護       |   |  |
|    | ٠ | D.2.0.08.退宿申請             |   |  |
|    | + | D.2.0.08.a.退宿床位鑰匙追蹤-樓長用   |   |  |
|    |   |                           |   |  |

第三步驟

- 請填寫
- 1. 請詳細閱讀申請書內容
- 請勾選
  ▶ 我同意
- 3. 按下存檔(即為送出)

| ◆存檔 ×取消                                                                                                    |                                       |  |  |  |
|----------------------------------------------------------------------------------------------------|---------------------------------------|--|--|--|
| ● 高雄醫學大學放棄床位申請書                                                                                                    |                                       |  |  |  |
| 具切結人 黃 X 宣 下簡稱本人),於高雄醫學大學(以下簡稱本校)<br>本人因故需申請放棄床位,113 學年2 學期之 04 棟號 0607 室(房號)第 4 床,懇請學校長官體察實情,同意學生放棄宿舍床位,經此切結,以實證明<br>本人同意<br>1.以上切結資料如有不實,願接受放棄上述床位。<br>2.基於放棄床位申請之目的,須蒐集法定代理人及學生之姓名、電話,以在放棄床位申請作業期間及地區內進行必要之聯繫。當事人得就個人資料行使更改、刪除等個人資料保護法之權利,請洽本校生活輔導組(07-3121101 轉2823)。<br>3.若您未滿18歳,應予您的法定代理人閱讀、瞭解並同意本同意書之所有內容。若您勾選【我已詳閱並同意上述內容】,則視為您已取得法定代理人之同意。<br>此致<br>高雄醫學大學<br>具切結人<br>1 黃 X 宣 ✓ 我同意 日期 1140417 15:05:24 學生手機 9xxxxx 9xxxxx ) |                                       |  |  |  |
| 2 <sup>2</sup> 我同意                                                                                                    | 回[D.2.0.05.an.宿舍申請結果查詢]               |  |  |  |
|                                                                                                    | 3<br>回校務系統主頁                          |  |  |  |
|                                                                                                    | · · · · · · · · · · · · · · · · · · · |  |  |  |

第四步驟

- 存檔送出後,承辦人將為您審核。
- •靜待佳音
- · 審核通過後,將會寄信(E-mail)通知。

#### ~恭喜你完成放棄床位申請~